# **Downgrade Anleitung**

Bitte die nachfolgenden Schritte unbedingt beachten, um die Funktion des Druckers zu gewährleisten: Achtung diese Anleitung ist nur für eine Netzwerkverbindung gedacht!

#### 01

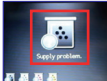

Folgende Meldung kann auftreten "Materialspeicherfehler". Bitte befolgen Sie nun die nachfolgenden Schritte:

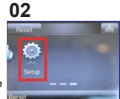

Gehen Sie zur Haupt seite und klicken Sie auf "Setup"

#### 03

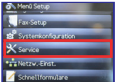

Wählen Sie nun "Service" aus

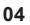

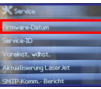

Klicken Sie nun auf "Firmare-Datum" wenn dort 20201021 steht müssen Sie ein Downgrade durchführen

## 05

| * Service               |
|-------------------------|
| Firmware-Datum          |
| Voreirst. wahat.        |
| Signaturpröfung         |
| Aktualisierung LaserJet |
| SMTP-Komm Bericht       |

Jetzt wählen Sie bitte "Aktualisierung Laserjet"

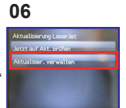

Wählen Sie nun "Aktualisier, verwalten"

#### 07

| Aktualisier, verwalten |   |
|------------------------|---|
| Dovingrade zulassen    |   |
| Autom, prüfen          | é |
| Auff, vor Installation |   |
| Updates zulassen       | é |
|                        |   |

Nun wählen Sie folgende Kategorien: "Downgrade zulassen", "Autom. prüfen", "Updates zulassen", und stellen diese wie folgt ein:

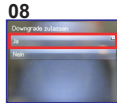

Wählen Sie unter "Downgrade zulassen" die Option "Ja"

#### 09

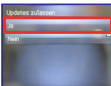

Nun wählen Sie unter "Updates zulassen" die Option "**Ja**"

#### 10

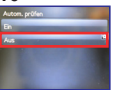

Jetzt müssen Sie unter "Autom. prüfen" die Einstellung "Aus" auswählen

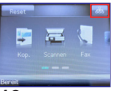

Jetzt klicken Sie im Hauptmenü auf das Feld oben rechts

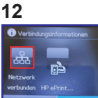

Hier dann auf den Button wo "Netzwerk vebunden" drunter steht klicken

#### 13 The Netzwerkstatus Stans: Banist Netzwerklaubel: Methodolo 194:100,254,233,199 Notinene: NPC19921 Emtell. OK

Hier notieren Sie sich bitte die IPv4 Adresse

#### 14

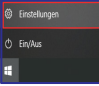

Nun muss am PC die Taskleiste geöffnet werden und dort auf "Einstellungen" klicken

#### 15

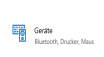

In den "Einstellungen" suchen Sie sich bitte das Menü "Geräte" raus und klicken dieses an

#### 16

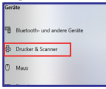

Unter "Geräte" wählen Sie jetzt "Drucker & Scanner" aus

### 17

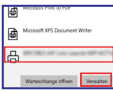

Hier müssen Sie sich jetzt Ihren Drucker raussuchen und nach dem Anklicken des Druckers auf "Verwalten" klicken

#### 18

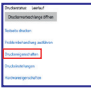

Im "Verwalten" Menü suchen Sie sich den Punkt "Druckereigenschaften" raus und klicken diesen an

#### 19

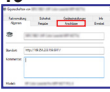

Jetzt muss auf den Reiter "Anschlüsse" geklickt werden

#### 20

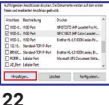

Im Menüpunkt "Anschlüsse" klicken Sie auf "Hinzufügen"

#### 21

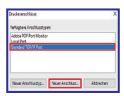

In dem neuen Fenster wählen Sie "Standard TCP/IP Port" aus und klicken auf "Neuer Anschluss"

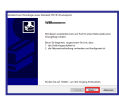

Hier klicken Sie auf "Welter"

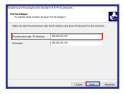

#### Hier geben Sie nun bei "Druckername oder -IP-Adresse" Die IP Adresse Ihres Druckers aus Schritt 13 ein. Dann klicken Sie auf "Weiter" und im nächsten Fenster auf "Fertig Stellen\*

Dort suchen Sie nach

"Firewali- & Netzwerkschutz"

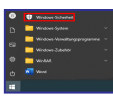

Privates Netzwerk

Keine Aktion erforderlich.

Öffnen Sie nun Das Startmenü von Windows und starten Sie dort "Windows-Sicherheit"

Hier klicken Sie nun auf die

Firewall hinter der ein (aktiv)

steht. In den meisten Fällen

ist dies das "Privates

Netzwerk"

#### 25

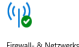

diese Feld dann anklicken Firewall- & Netzwerkschutz Keine Aktion erforderlich.

## 27

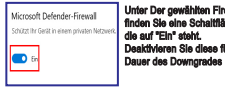

Unter Der gewählten Firewall finden Sie eine Schaltfläche die auf "Fin" steht. Deaktivieren Sie diese für die

26

#### 28

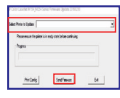

Jetzt müssen Sie nur noch die Anwendungsdatel starten, den gewünschten Drucker auswählen und auf "Send Firmware<sup>®</sup> klicken. Dieser Vorgang kann bis zu 5 Minuten dauern. Danach können Sie wie gewohnt ihren Drucker benutzen

24